# How do I moderate a topic?

A moderated discussion allows the instructor to review and approve a discussion posting before the participants may view the post. When a discussion is moderated, each message submitted by a participant must be reviewed and approved before other participants may read them.

### Go to Forums.

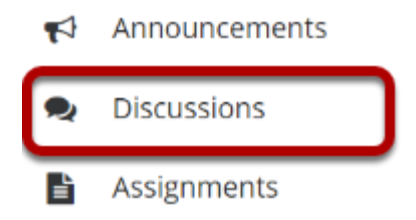

Select the Discussions tool from the Tool Menu in your site.

### **Click Topic Settings.**

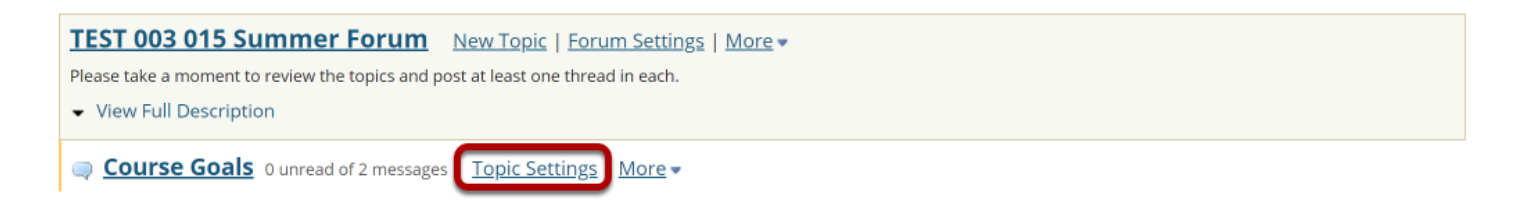

Click **Topic Settings** to moderate a particular Topic.

### Check the box next to Moderate Topic.

#### **Topic Posting**

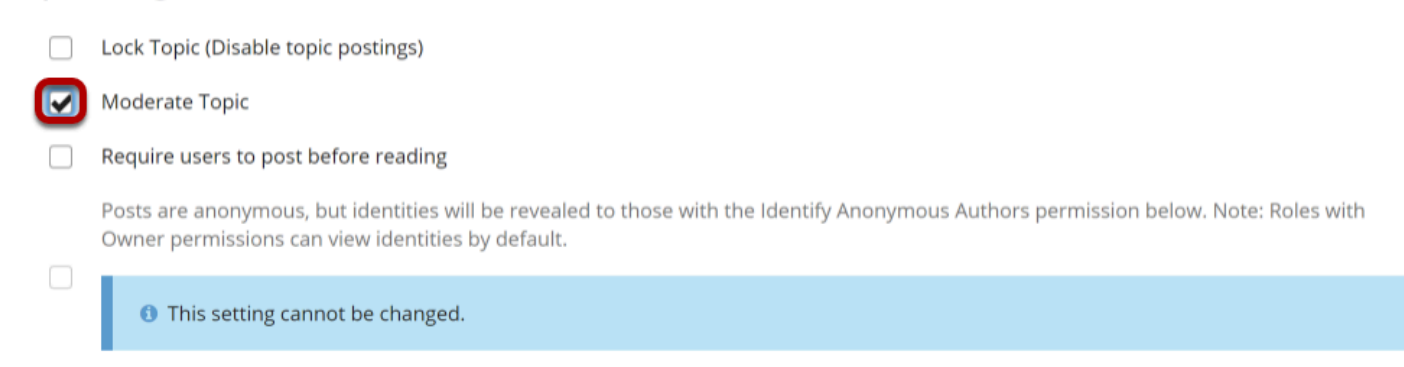

Select the **Moderate Topic** option in the settings and then scroll down and click **Save**.

### View moderated topic in forums list.

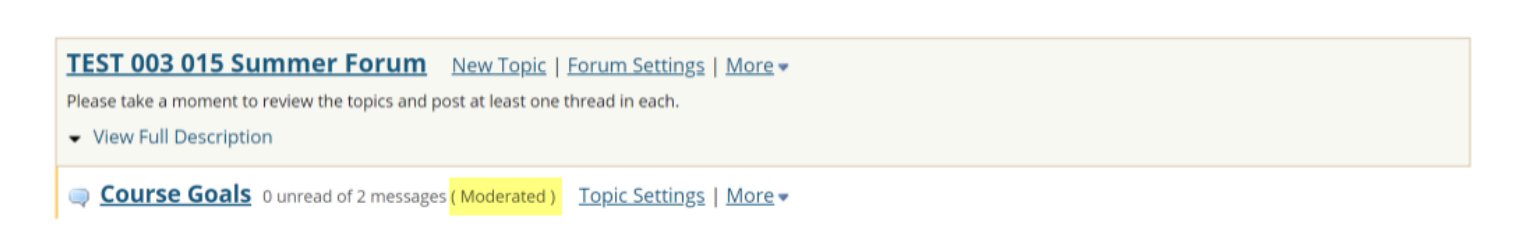

Moderated topics will have the text (Moderated) shown next to the title of the topic.

### View Pending messages.

| Se FORUMS                                                                       | ିତ LINK                       | ? HELP            |  |
|---------------------------------------------------------------------------------|-------------------------------|-------------------|--|
| Start a New Conversation Display Message Content Topic Settings                 |                               |                   |  |
| Forums / <u>TEST 003 015 Summer Forum</u> / Course Goals 🗐                      | < PREVIOUS TOPIC              | NEXT TOPIC >      |  |
| Course Goals (Moderated)                                                        |                               |                   |  |
| MOVE THREAD(S)                                                                  |                               |                   |  |
| <u>Conversation</u>                                                             | Authored By                   | Date              |  |
| Understanding 1 unread of 3 messages                                            | structor (demoinstructor) Feb | 26, 2020 12:01 PM |  |
| New! Pending My Goal 1 unread of 1 message         MARK AS READ         Demo St | rudent 1 (demostudent01) Feb  | 26, 2020 1:55 PM  |  |

All messages pending approval will display Pending highlighted in green next to the message. Click on the title of the message to view it.

## Click Moderate.

| DS New! Pending My Goal<br>Demo Student 1 (demostudent01) (Feb 26, 2020 1:55 PM) - Read by: 1 |                                 |       |       |      |                |          |  |  |
|-----------------------------------------------------------------------------------------------|---------------------------------|-------|-------|------|----------------|----------|--|--|
|                                                                                               | MARK AS READ                    | EMAIL | GRADE | EDIT | DELETE MESSAGE | MODERATE |  |  |
| My mai                                                                                        | n goal is to get an A in this o | lass. |       |      |                |          |  |  |

# Approve or Deny pending posts.

| Se FORUMS                                                                                                    | % LINK ? HELP                                                |  |  |  |  |  |  |  |
|----------------------------------------------------------------------------------------------------|--------------------------------------------------------------|--|--|--|--|--|--|--|
| <u>Forums</u> / <u>TEST 003 015 Summer Forum</u> / <u>Course Goals</u> / <u>My Goal</u>                                     |                                                              |  |  |  |  |  |  |  |
|                                                                                                    | <pre>&lt; PREVIOUS CONVERSATION NEXT CONVERSATION &gt;</pre> |  |  |  |  |  |  |  |
| TEST 003 015 Summer Forum / Course Goals <ul> <li>Hide Full Description</li> </ul>                                          |                                                              |  |  |  |  |  |  |  |
| B Word Count: (11)                                                                                                    |                                                              |  |  |  |  |  |  |  |
| 🕞 DELETE 📝 EDIT 🏾 🌉 GRADE 📝 EMAIL 🕞 COPY LINK                                                                               | 🗙 DENY 🛛 🛹 APPROVE                                           |  |  |  |  |  |  |  |
|                                                                                                    | < PREVIOUS MESSAGE NEXT MESSAGE >                            |  |  |  |  |  |  |  |
| DS Pending My Goal<br>Demo Student 1 (demostudent01) ( Feb 26, 2020 1:55 PM )<br>My main goal is to get an A in this class. |                                                              |  |  |  |  |  |  |  |
| DELETE                                                                                                    |                                                              |  |  |  |  |  |  |  |

Click either **Deny** or **Approve** to moderate the message. Approved messages will be visible to the rest of the site participants. Denied messages remain visible to the instructor only.